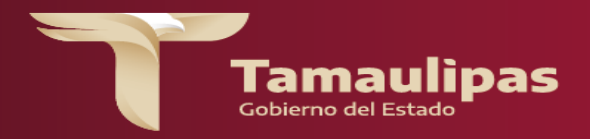

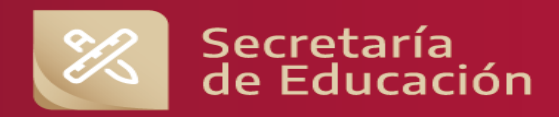

## MONITOREO DE ACTIVIDADES TAMAULIPAS APRENDE 2025

SECRETARIA DE EDUCACIÓN DE TAMAULIPAS

SUBSECRETARIA DE EDUCACIÓN BÁSICA SUBSECRETARIA DE PLANEACIÓN DIRECCIÓN DE EVALUACIÓN

## INTRODUCCIÓN

La presente guía tiene como intención facilitarle el uso del Sistema para el monitoreo de las diferentes etapas de la aplicación de la evaluación Tamaulipas Aprende 2025.

Cualquier duda o comentario favor de comunicarse al teléfono 834 31 8 90 05.

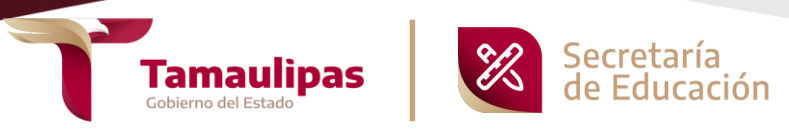

- 1. En su navegador, ingrese la siguiente dirección: <u>https://evaluacion-</u> siie.tamaulipas.gob.mx/modulo/index/index.php?img=tamaprende
- 2. Una vez que visualice la pantalla de acceso al sistema, ingrese su usuario y clave SIIE y haga click en el botón "Ingresar".

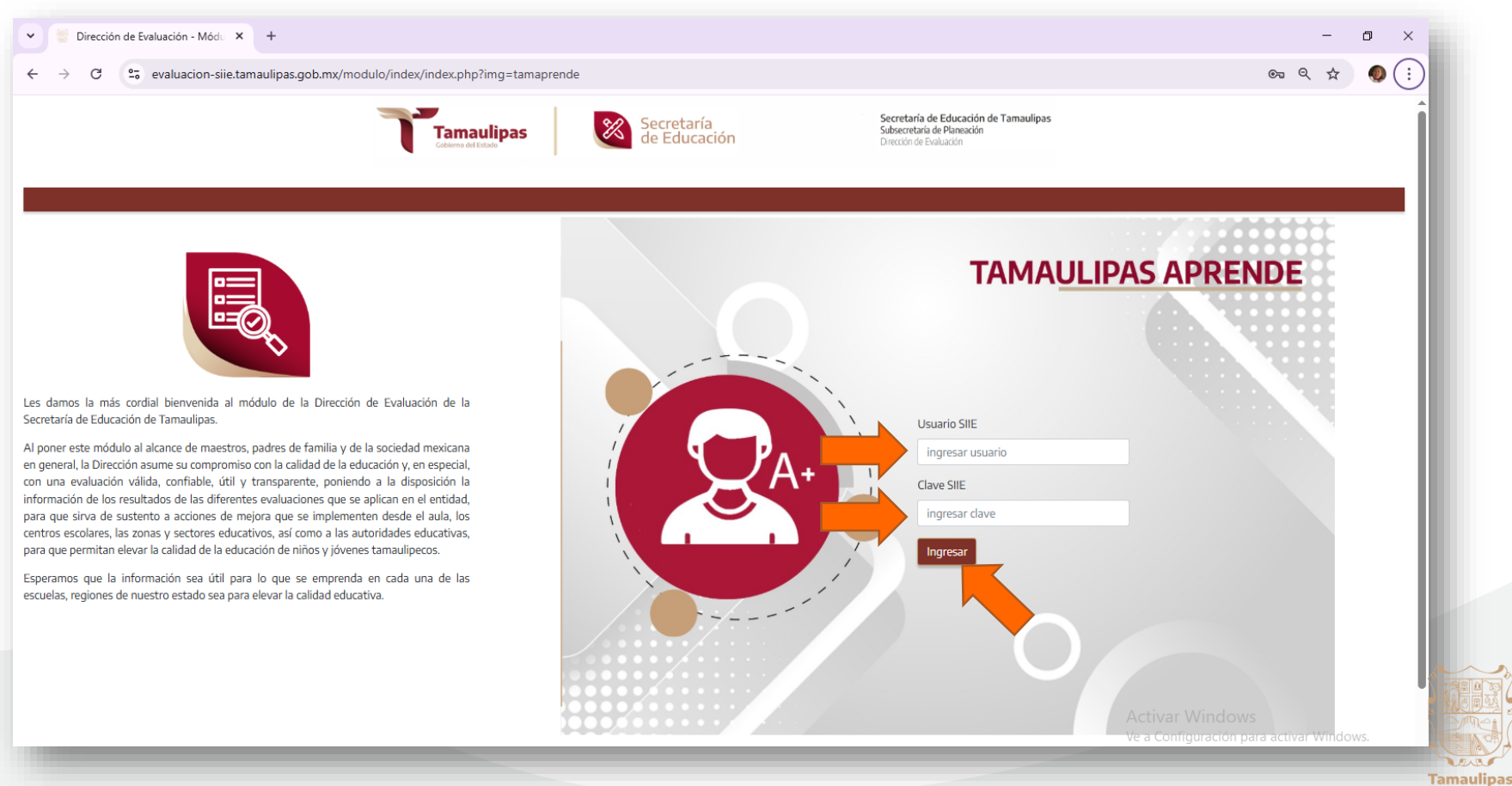

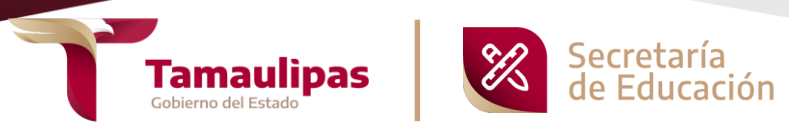

3. Una vez dentro del sistema de monitoreo, y según el avance de su escuela en el proceso de Tamaulipas Aprende 2025, vaya haciendo click en las casillas correspondientes: "Material Recibido" cuando reciba el material, "Material Aplicado" cuando haya concluido la aplicación, "Material Capturado" una vez que haya terminado con la captura de datos y "Material Retornado" cuando haya devuelto el material.

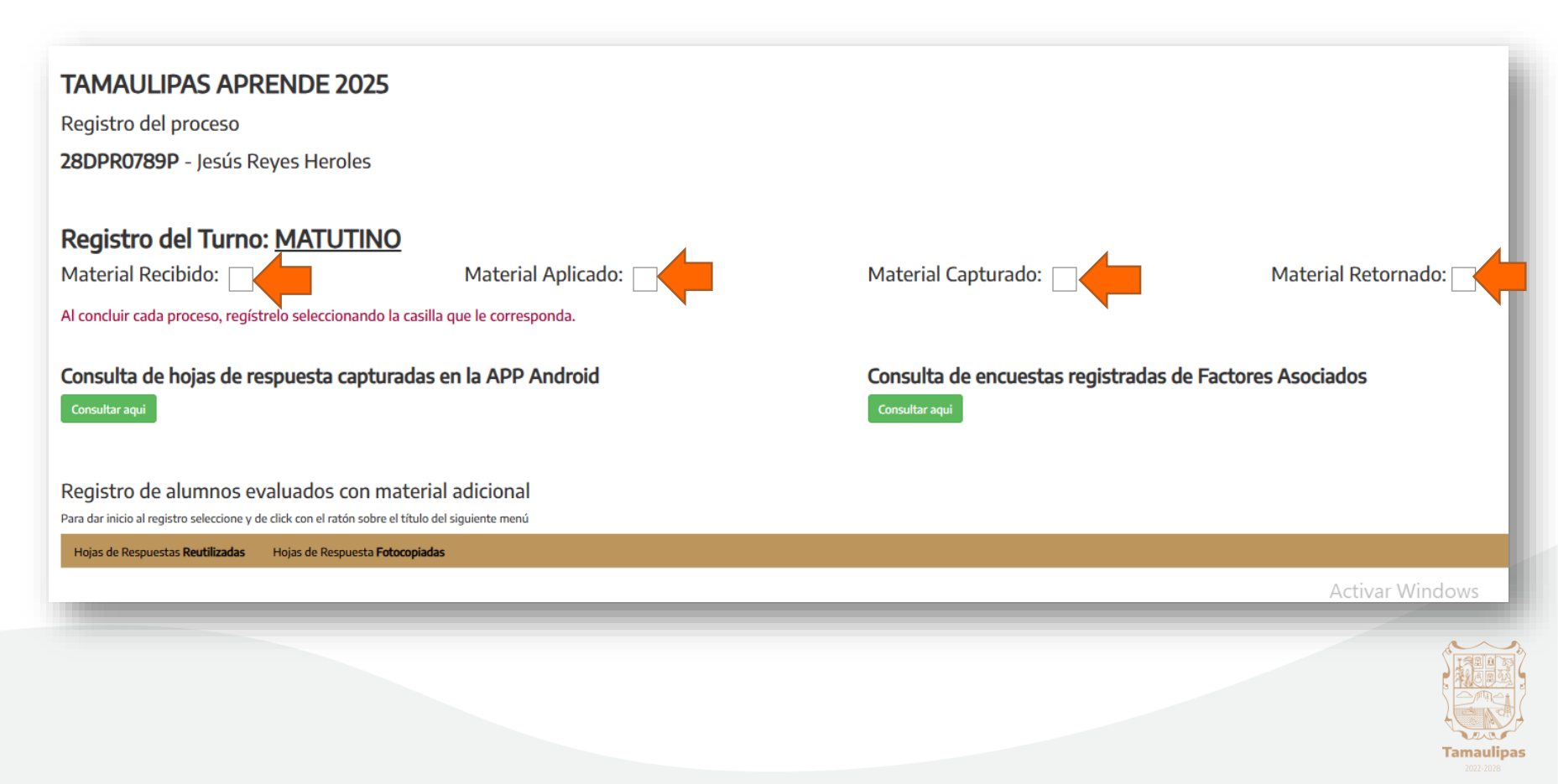

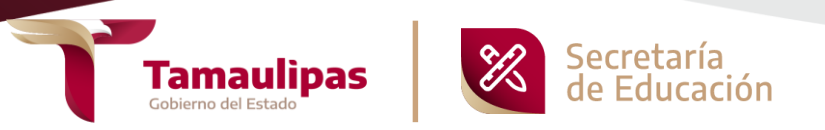

4. Después de concluir el registro del proceso, continúe con la "Consulta de hojas de respuesta capturadas en la APP Android", haciendo click en el botón "Consultar aquí". Podrá visualizar una ventana emergente con las estadísticas de la captura.

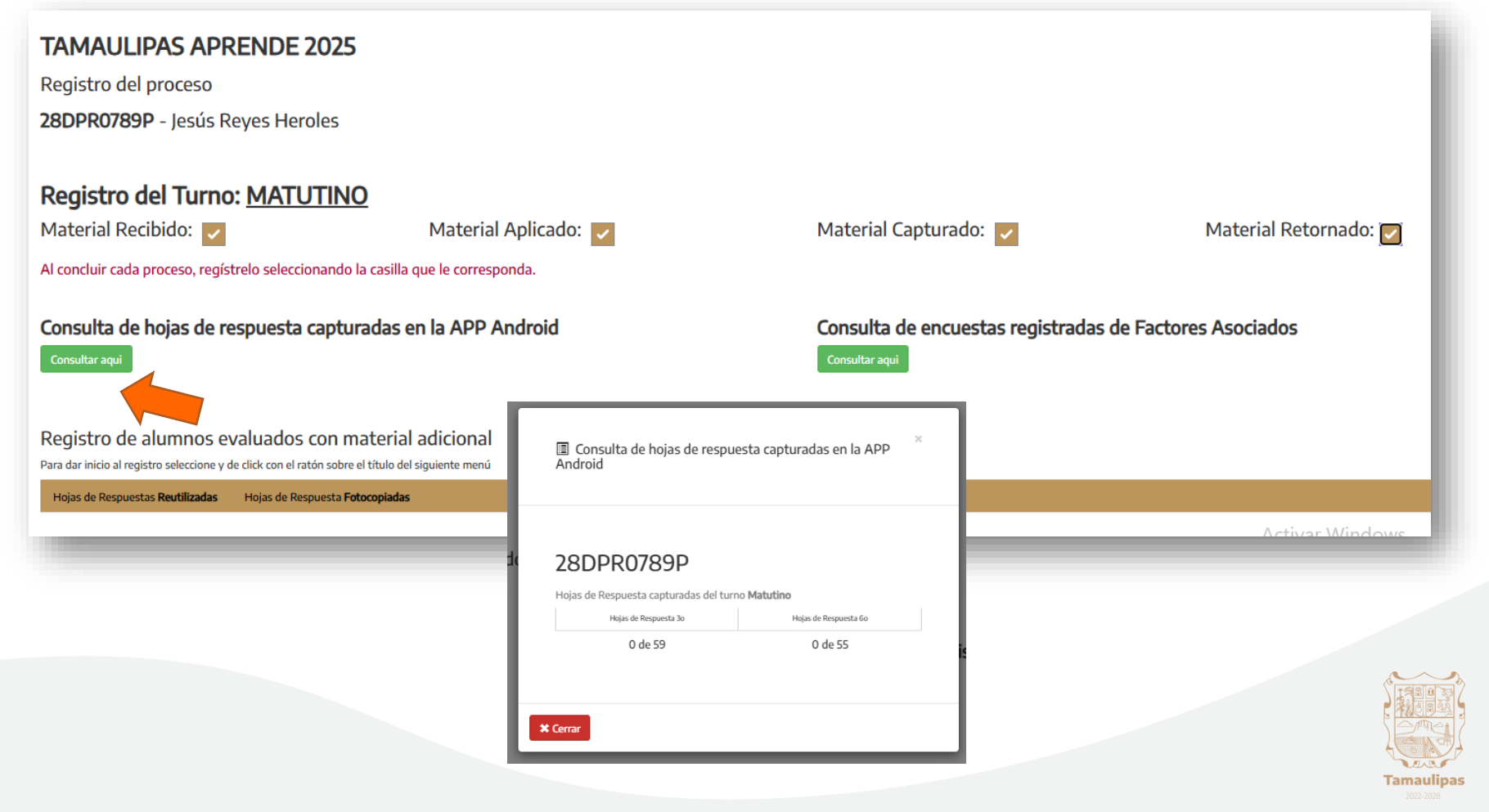

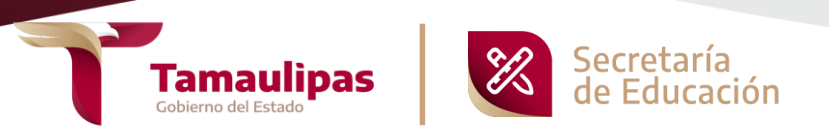

5. Continúe con la "Consulta de encuestas registradas de Factores Asociados", haciendo click en el botón "Consultar aquí". Podrá visualizar una ventana emergente con las estadísticas de las encuestas que se han capturado hasta el momento .

| TAMAULIPAS APRENDE 2025<br>Registro del proceso<br>28DPR0789P - Jesús Reyes Heroles                                                                                                    |                                                    |                                     |                       |
|----------------------------------------------------------------------------------------------------|----------------------------------------------------|-------------------------------------|-----------------------|
| Registro del Turno: <u>MATUTINO</u>                                                                                                    |                                                    | Material Contruster                 | Matarial Dataraada: 🚍 |
|                                                                                                    |                                                    |                                     | Material Retornado.   |
| Al concluir cada proceso, regístrelo seleccionando la                                                                                                    | casilla que le corresponda.                        |                                     |                       |
| Consulta de hojas de respuesta captura<br><sup>Consultar aqui</sup>                                                                                                    | adas en la APP Android                             | Consulta de encuestas registradas o | de Factores Asociados |
| Registro de alumnos evaluados con ma<br>Para dar inicio al registro seleccione y de click con el ratón sobre el<br>Hojas de Respuestas <b>Reutilizadas</b> Hojas de Respuesta <b>Foto</b> | tte<br><sup>titu</sup> 🗐 Consulta de encuestas reg | jistradas de Factores Asociados     |                       |
|                                                                                                    | Consulta de resultado Encuestas                    |                                     | Activar Windows       |
|                                                                                                    | * Cerrar                                           |                                     | Tamaulipas            |

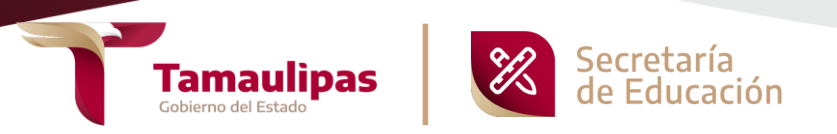

6. Si realizó evaluaciones a alumnos con material reutilizado, ahora haga click en el botón "Hojas de Respuestas Reutilizadas".

| TAMAULIPAS APRENDE 2025                                                                                                    |                                   |                                                        |                                                                                      |  |
|----------------------------------------------------------------------------------------------------|-----------------------------------|--------------------------------------------------------|--------------------------------------------------------------------------------------|--|
| Registro del proceso                                                                                                    |                                   |                                                        |                                                                                      |  |
| 28DPR0789P - Jesús Reyes Heroles                                                                                               |                                   |                                                        |                                                                                      |  |
| Registro del Turno: <u>MATUTINO</u>                                                                                            |                                   |                                                        |                                                                                      |  |
| Material Recibido:                                                                                                    | Material Aplicado:                | Material Capturado:                                    | Material Retornado:                                                                  |  |
| Al concluir cada proceso, regístrelo seleccionando la casilla                                                                  | a que le corresponda.             |                                                        |                                                                                      |  |
| Consulta de hojas de respuesta capturadas en la APP Android<br><sup>Consultar aqui</sup>                                       |                                   | Consulta de encuestas registradas de<br>Consultar aqui | Consulta de encuestas registradas de Factores Asociados<br><sup>Consultar aqui</sup> |  |
| Registro de alumnos evaluados con materia<br>Para dar inicio al registro seleccione y de click con el ratón sobre el título de | Il adicional<br>Il siguiente menú |                                                        |                                                                                      |  |
| Hojas de Respuestas <b>Reutilizadas</b> Hojas de Respuesta <b>Fotocopiada</b>                                                  | s                                 |                                                        |                                                                                      |  |
|                                                                                                    |                                   |                                                        | Activar Windows                                                                      |  |
|                                                                                                    |                                   |                                                        |                                                                                      |  |

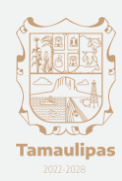

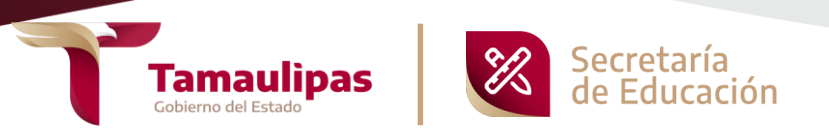

7. Capture toda la información solicitada sobre cada una de las hojas de respuestas reutilizadas, y al final de cada captura haga click en el botón "Registrar Adicional".

| Registro del Turno: MATUTINO         Material Recibido:       Material Aplicado:         Al concluir cada proceso, regístrelo seleccionando la casilla que le corresponda.                                                                       | Material Capturado: Material Retornado:                                   |  |  |  |  |
|----------------------------------------------------------------------------------------------------|---------------------------------------------------------------------------|--|--|--|--|
| Consulta de hojas de respuesta capturadas en la APP Android<br>Consultar aqui                                                                                                    | Consulta de encuestas registradas de Factores Asociados<br>Consultar aqui |  |  |  |  |
| Registro de alumnos evaluados con material adicional         Para dar inicio al registro seleccione y de click con el ratón sobre el título del siguiente menú         Hojas de Respuestas Reutilizadas         Hojas de Respuestas Reutilizadas |                                                                           |  |  |  |  |
| Llene el siguiente formulario para registrar el alumno de <b>hoja de respuesta reutilizada</b> Número de Folio de la HR:       Grupo del Alumno         Primer Apellido:       Nombre(s):                                                        | eleccione:  Tipo de Forma Seleccione  Registar Adicional                  |  |  |  |  |
| ¿Cual es el NÚMERO DE FOLIO de la hoja de respuesta (HR)? Click aqui para saberlo.                                                                                                    |                                                                           |  |  |  |  |

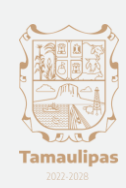

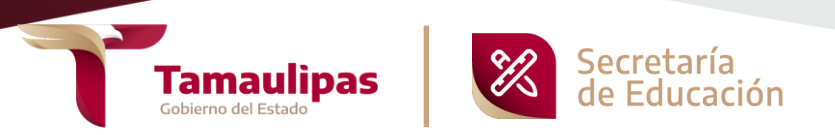

8. En caso de que haya sacado alguna(s) fotocopia(s) de la hoja de respuesta, ahora haga click en el botón "Hojas de Respuesta Fotocopiadas".

| Registro del Turno: MATUTINO         Material Recibido:       Material Aplicado:         Al concluir cada proceso, regístrelo seleccionando la casilla que le corresponda.                                                      | Material Capturado: Material Retornado:                                   |  |  |  |
|----------------------------------------------------------------------------------------------------|---------------------------------------------------------------------------|--|--|--|
| Consulta de hojas de respuesta capturadas en la APP Android<br>Consultar aqui                                                                                                    | Consulta de encuestas registradas de Factores Asociados<br>Consultar aqui |  |  |  |
| Registro de alumnos evaluados con material adicional<br>Para dar inicio al registro seleccione y de click con el ratón sobre el título del siguiente menú                                                                       |                                                                           |  |  |  |
| Hojas de Respuestas Reutilizadas       Hojas de Respuesta Fotocopiadas         Para cargar la imagen registre los datos del alumn       Dagen de la fotocopia         Primer Apellido:       Segundo Apellido:       Nombre(s): |                                                                           |  |  |  |
| Grupo del Alumno Seleccione:                                                                                                    | Seleccionar archivo Sin archivos seleccionados Cargar Imagen              |  |  |  |

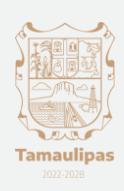

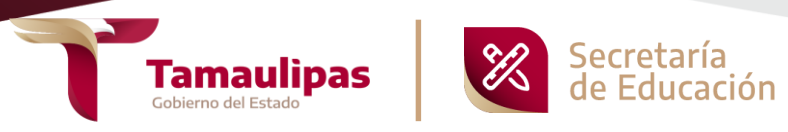

10. Enseguida, capture la información solicitada sobre cada hoja fotocopiada. Tome una fotografía de esa misma hoja (o escanee) y haga click en el botón "Seleccionar archivo" para seleccionar el archivo generado de la fotocopia ya contestada por el alumno. Una vez que lo seleccione aparecerá el nombre del archivo en el recuadro amarillo. Verifique que sea el archivo correcto y haga click en el botón "Cargar Imagen".

Continúe con el mismo procedimiento hasta terminar con todas las fotocopias utilizadas.

| Registro del Turno: MATUT<br>Material Recibido:                                                                                                    | NO<br>Material Aplicado:<br>ndo la casilla que le corresponda.               | Material Capturado:                                 | Material Retornado: 🔄                                                     |  |
|----------------------------------------------------------------------------------------------------|------------------------------------------------------------------------------|-----------------------------------------------------|---------------------------------------------------------------------------|--|
| Consulta de hojas de respuesta capturadas en la APP Android<br><sup>Consultar aqui</sup>                                                                   |                                                                              | Consulta de encuestas registradas<br>Consultar aqui | Consulta de encuestas registradas de Factores Asociados<br>Consultar aqui |  |
| Registro de alumnos evaluados con<br>Para dar inicio al registro seleccione y de click con el ratón s<br>Hojas de Respuestas Reutilizadas Hojas de Respues | n material adicional<br>obre el título del siguiente menú<br>ta Fotocopiadas |                                                     |                                                                           |  |
| Para cargar la imagen registre los datos del alu Primer Apellido: MENDOZA Segundo Apell                                                                    | do: GARCIA Nombre(s): MARY                                                   |                                                     |                                                                           |  |
|                                                                                                    | upo rorma <u>b<sup>o</sup> k</u>                                             | Seeconar aronvo Sin archivos seeconnados            | Cargar Imagen                                                             |  |
|                                                                                                    |                                                                              |                                                     |                                                                           |  |